## Erstellung von Sammellastschriften im Online Banking

## Informationen zu den vorhandenen Lastschriftvorlagen

Sie können die angelegten Lastschriftvorlagen jederzeit über die drei Punkte bei der jeweiligen Lastschrift ändern, wenn sich z.B. die IBAN des Zahlungspflichtigen geändert hat.

Außerdem können Sie auch gemeinsam in einer Änderung ALLE Lastschriften EINHEITLICH bearbeiten. Dies erspart z.B. bei Vereinseinzügen viel Arbeit, indem bei Änderungen des einheitlichen Vereinsbeitrags dieser nur einmal für alle und nicht bei jedem Mitglied manuell geändert werden muss. Die Sammelbearbeitung finden Sie über die "drei Punkte oben rechts". Dort können Sie "Vorlagen bearbeiten / exportieren" wählen. Anschließend klicken Sie in der erscheinenden dunkelblauen Leiste vorne in das Feld vor "0 Vorlagen ausgewählt". Dadurch wechselt die Zahl "0" auf die Anzahl all Ihrer Lastschriftvorlagen". Bei Bedarf könnten Sie nun wieder einzelne, nicht zu ändernde Vorlagen wieder abwählen. Klicken Sie nun auf "Bearbeiten" in der dunkelblauen Leiste. Anschließend können Sie den Betrag oder auch den Verwendungszweck auf den neuen Wert ändern. Über den Klick auf "x Vorlagen ändern" unten rechts wird die erfasste Änderung bei allen gewählten Lastschriftvorlagen geändert.

## Lastschrifteinzug durch eine Sammellastschrift

 Den Einzug starten Sie über "Lastschrift" (1) → "Sammellastschrift" (2). Achten Sie darauf, dass das richtige Empfängerkonto (3) gewählt ist. Sie müssen die vier Felder "Bezeichnung" (4), "Fällig am" (5), "Lastschriftart" (6) und "Ausführungsart" (7) entsprechend ausfüllen, damit die Schaltfläche "Posten aus Vorlagen hinzufügen" aktiv wird. Bitte klicken Sie noch auf diese Schaltfläche (8).

## Mankhaus RSA eG

|                                                                    |                                                         | ביו אמואני                                |
|--------------------------------------------------------------------|---------------------------------------------------------|-------------------------------------------|
| Einzellastschrift     Basis-Dauerlastschrift     Sammellastschrift | Bankhaus Privatkonto                                    |                                           |
|                                                                    | Gtaubiger-ID<br>DEC<br>Bezeichnung<br>z.B. Beitrag 2025 | Lastschriftart<br>Basis-Sammellastschrift |
|                                                                    | Faltig am 23.07.2025 5                                  | Angelegte                                 |

2. Dadurch wechselt die Anwendung zu Ihren Lastschriftvorlagen. Klicken Sie dort in der ersten Zeile in das Feld (1), um all Ihre Lastschriftvorlagen für den Sammeleinzug auszuwählen bzw. wählen sie manuell die gewünschten Lastschriftvorlagen aus. Klicken Sie dann auf "Vorlagen hinzufügen" (2).

| Start Überweisung Lastschrift Aufträg | e Vorlagen Darlehen Handel & Depot UnionDepot                                                 | Börse & Märkte                                                    |  |  |  |
|---------------------------------------|-----------------------------------------------------------------------------------------------|-------------------------------------------------------------------|--|--|--|
|                                       |                                                                                               |                                                                   |  |  |  |
| ☐ Überweisungsvorlagen                |                                                                                               |                                                                   |  |  |  |
| Lastschriftvorlagen                   | ellastschrift<br>Isten aus Vorlagen hinzi                                                     | ufügen                                                            |  |  |  |
| Auslandsvorlagen                      |                                                                                               | anagen                                                            |  |  |  |
| Suc                                   | Suche nach: Bezeichnung, Empfängername, Bet Q  2 Vorlagen ausgewählt  von 2 Vorlagen gefunden |                                                                   |  |  |  |
|                                       |                                                                                               |                                                                   |  |  |  |
|                                       |                                                                                               |                                                                   |  |  |  |
| E                                     | 88                                                                                            | <u> <u> </u> <u> </u> <u> </u>     Sortiert nach Bezeichnung </u> |  |  |  |
|                                       | Test 10.00 EUR                                                                                | Weinlieferung 500,00 EUR                                          |  |  |  |
|                                       | Testrechnung                                                                                  | Weinlieferung                                                     |  |  |  |
|                                       | Max Tester                                                                                    | Vino Rosso                                                        |  |  |  |
|                                       |                                                                                               | FR761680700106000                                                 |  |  |  |
|                                       |                                                                                               |                                                                   |  |  |  |
| E                                     | )                                                                                             | 2 2 Vorlagen hinzufügen                                           |  |  |  |

Dadurch springen Sie zur Sammellastschrift zurück.

3. Überprüfen Sie anschließend in der Zusammenfassung die Daten und schließen Sie den Einzug über einen Klick auf das Feld "Überprüfen & Beauftragen" ab.

| Sammellastschrift<br>Zusammenfassu       | ung             |                                                         |                                  |
|------------------------------------------|-----------------|---------------------------------------------------------|----------------------------------|
| Bankhaus Mitarbeiter                     |                 |                                                         | ~                                |
| ✓ Lastschrift-Limits                     |                 |                                                         |                                  |
| Gläubiger-ID<br>D                        |                 |                                                         |                                  |
| Bezeichnung<br>z.B. Beitrag 2025         |                 | Lastschriftart<br>Basis-Sammellastschrift               | ~                                |
| Fällig am<br>23.07.2025                  | Ħ               | Ausführungsart<br>einmalig                              | ~                                |
| 2 Posten                                 |                 | 510,00 EUR                                              | Q 🖉 EV                           |
| Max Tester<br>DE 16 9524<br>Testrechnung | 10,00 EUR       | <b>Vino Rosso</b><br>FR76 1680 7001 0€<br>Weinlieferung | 500,00 EUR                       |
|                                          | Pos             | sten aus Vorlagen hinzufügen                            | uen Posten erfassen              |
| € (                                      | Auftrag löschen | Angelegte<br>Sammellastschriften                        | berprüfen & -><br>Beauftragen -> |
|                                          |                 | wied                                                    | Entwurf  erverwenden             |

4. Geben Sie auf der Folgeseite mit Ihrem TAN-/Freigabeverfahren die Lastschrift frei. Damit ist der Einzug erfolgreich übertragen.